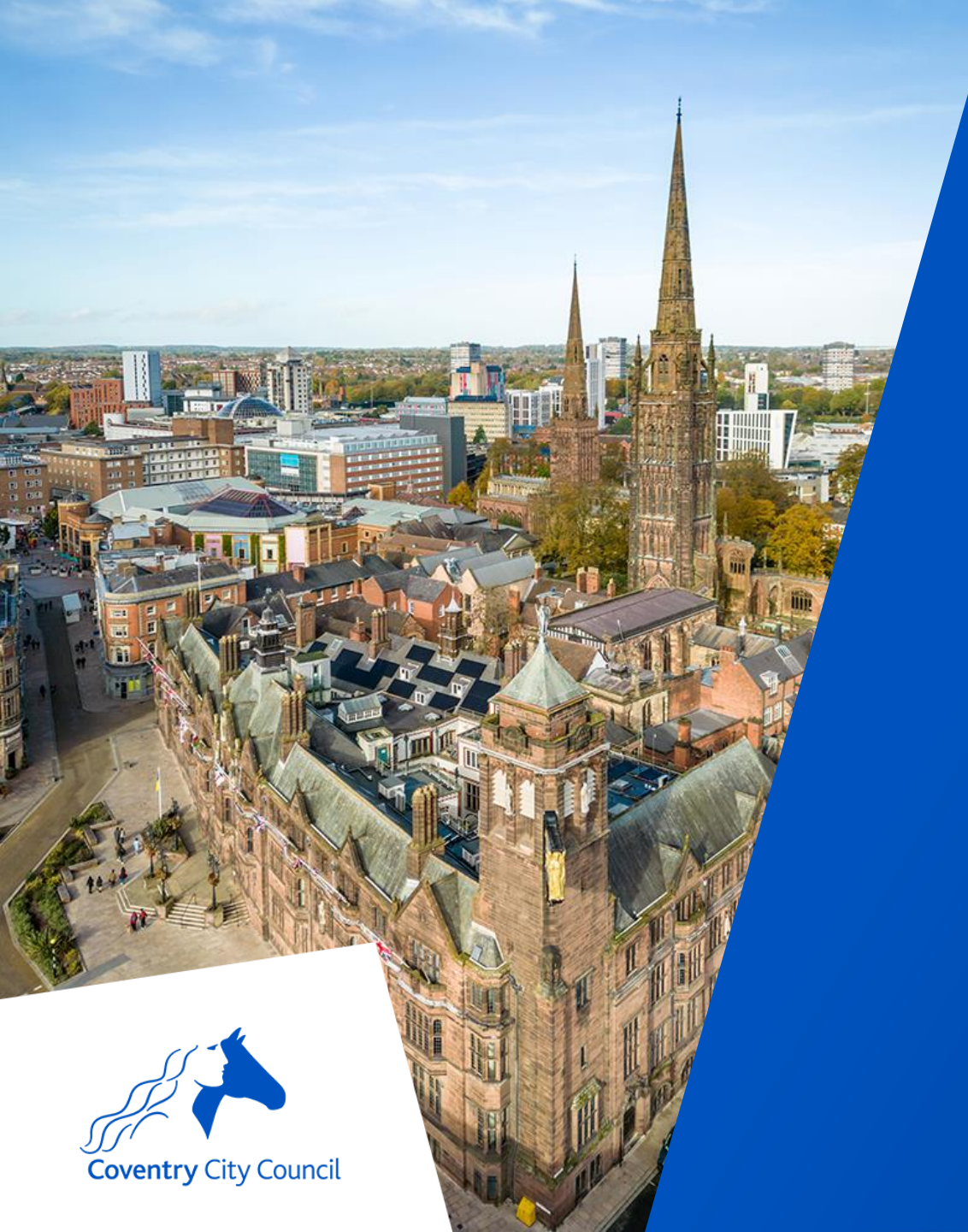

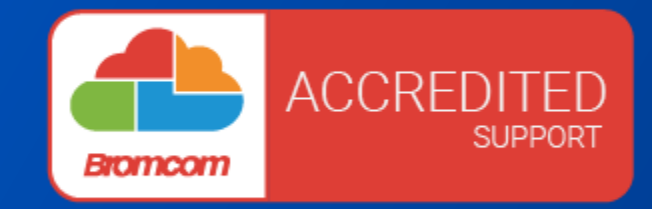

### Bromcom User Group Thursday 8<sup>th</sup> May 2025

coventry.gov.uk

### **Data Protection Disclaimer**

Screenshots used in this presentation and access to bromcom has been performed from a test system.

People depicted do not exist.

Screen shots are used for illustration purposes only.

### **Mission Statement**

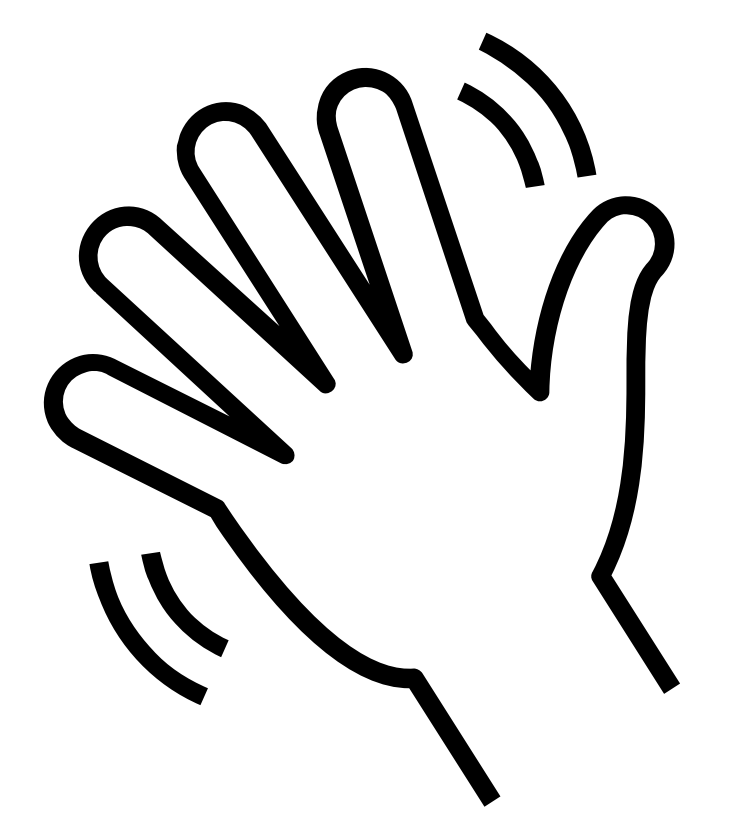

 "The aim of these user groups is to give schools a forum to discuss their use of MIS products within schools, to get feedback, to share good practice, to network and to learn about new features and functionality coming up."

### Agenda

- Contracts
- MIS What's New
- Finance What's New
- Finance Hints and Tips
- End of Year
  - CTFs and ATFs
  - Reporting Home to Parents
  - MCAS for New Students
  - Preparation for year end

- Census Update
- Sharing of good practice
- Up coming events

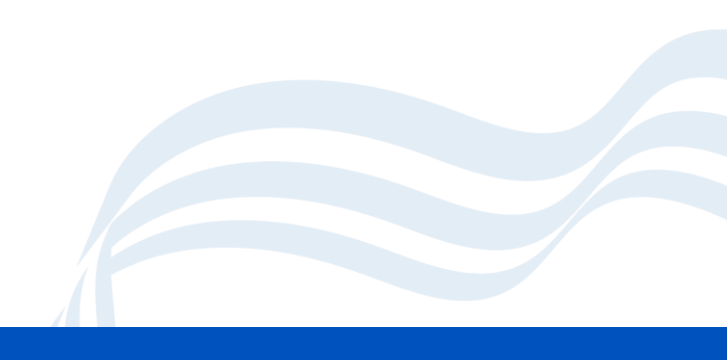

### **Bromcom Contracts**

|  | Ξ   |
|--|-----|
|  |     |
|  | ••• |

You may be contacted by Everything ICT.

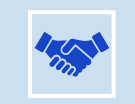

Your existing agreement runs until 31 March 2026.

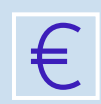

You should have option to extend.

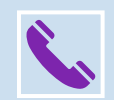

We will be in touch to discuss your plans.

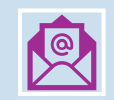

Please reach out to Ollie if you have any concerns or questions <u>ollie.burnett@coventry.gov.uk</u>

### **MIS What's New**

A brief look at some new MIS features that have been introduced recently.

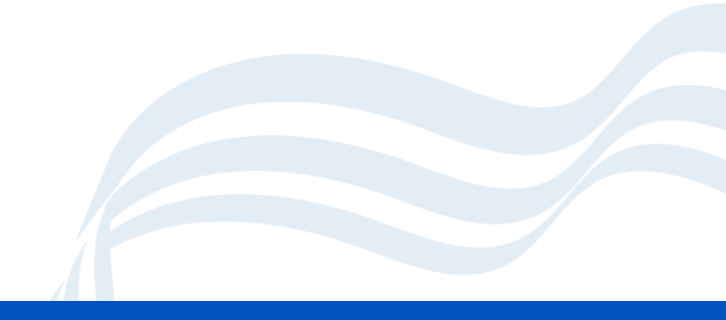

### **Seating Plans**

- Improvements have been made to the Seating Plan canvas to enhance usability, zooming, panning, and performance, providing users with greater control and flexibility.
- A zoom to fit functionality has been added in the new predefined drop down list, adjusting the canvas to fit the contents.
- New zoom controls added to the toolbar, including "+" and "-" buttons and predefined zoom levels (50%, 100%, 150%, 200%).
- CTRL + Mouse Scroll can be used to zoom smoothly, with transitions preventing distortion or misalignment.
- A visible Zoom Percentage Indicator shows the current zoom level on the toolbar. Dynamic scaling ensures all seating plan objects (desks, students, labels) adjust correctly at any zoom level.

### **Accessing the Seating Plan**

• From the Register, click **Seating Plan** 

|   |       | (   | Zoo | m to F | it  |
|---|-------|-----|-----|--------|-----|
|   |       |     | Zoo | m to 5 | 0%  |
|   |       |     | Zoo | m to 1 | 00% |
|   |       |     | Zoo | m to 2 | 00% |
| - | <br>_ | 100 | 0%  | +      |     |

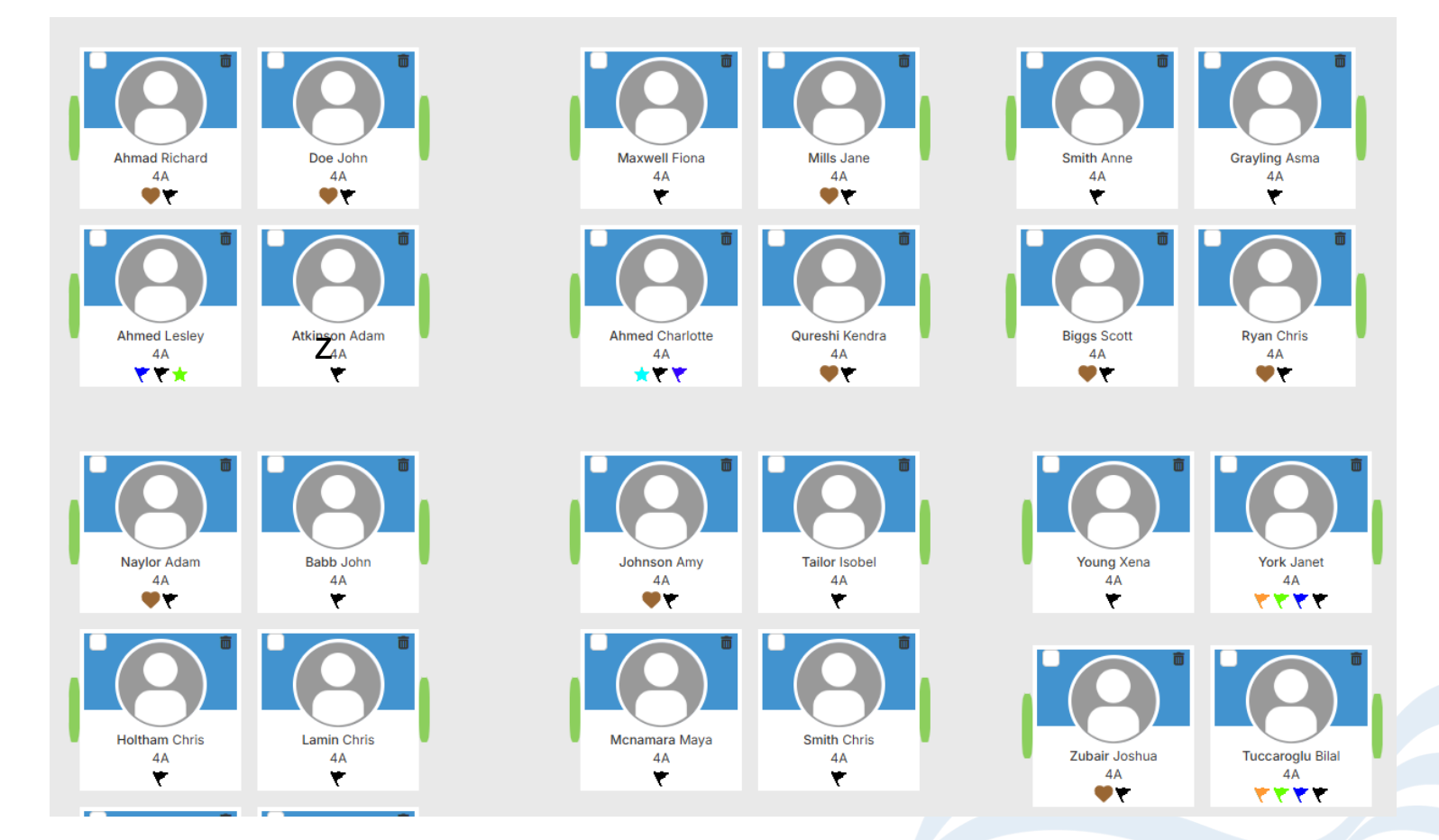

### **MCAS Online Payment Issue Fixed**

- Modules > MyChildAtSchool > Products
- This update addresses an issue where Account Limits were being applied per parent account, rather than per student. With this change, Account Limits will now be correctly attached to students, ensuring that the purchase limit is enforced per student rather than per parent.
- The Account Limit (when Limited) for each product will now indicate that the limit applies "PER Student" to avoid confusion.
- If a parent tries to purchase more than the allowed quantity for a student, the error message will now be updated to reflect the "per student" limit. The new error message will read: "You have reached the maximum amount you can purchase for this student. You cannot add any more items for this student."

### MCAS Limit per student

• The highlighted area indicates that the limits are applied per student rather than per parent.

| Product Code*                                                                                                    |                                                                                                    |         |                     |   |         |
|----------------------------------------------------------------------------------------------------|----------------------------------------------------------------------------------------------------|---------|---------------------|---|---------|
| Product Name*                                                                                                    |                                                                                                    |         |                     |   |         |
| Product Category*                                                                                                    | <not selected=""></not>                                                                                                    | ~       |                     |   | AVAILAB |
| Product Description*                                                                                                    | $\begin{array}{ c c c c c c c c c c c c c c c c c c c$                                                                                                    |         |                     |   |         |
|                                                                                                    |                                                                                                    |         |                     |   |         |
|                                                                                                    |                                                                                                    |         |                     |   |         |
|                                                                                                    |                                                                                                    |         |                     |   |         |
|                                                                                                    |                                                                                                    |         |                     |   |         |
|                                                                                                    |                                                                                                    |         |                     |   |         |
|                                                                                                    |                                                                                                    |         |                     |   |         |
|                                                                                                    |                                                                                                    |         |                     |   |         |
| Published                                                                                                    |                                                                                                    |         |                     |   |         |
| Published<br>Account Limit                                                                                                    | Unlimited O Limited                                                                                                    |         | Limit PER Student : | 1 |         |
| Published<br>Account Limit<br>Quantity Options                                                                                          | Unlimited Limited                                                                                                    |         | Limit PER Student : | 1 |         |
| Published<br>Account Limit<br>Quantity Options<br>Display To                                                                            | <ul> <li>Unlimited O Limited</li> <li>Unlimited Limited</li> <li>Everyone Selective Groups</li> </ul>                                                     |         | Limit PER Student : | 1 |         |
| Published<br>Account Limit<br>Quantity Options<br>Display To                                                                            | <ul> <li>Unlimited O Limited</li> <li>Unlimited Limited</li> <li>Everyone Selective Groups</li> <li>Requires Parental Responsibility for Puter</li> </ul> | ırchase | Limit PER Student : | 1 |         |
| Published<br>Account Limit<br>Quantity Options<br>Display To<br>Display Between                                                         | <ul> <li>Unlimited O Limited</li> <li>Unlimited Limited</li> <li>Everyone Selective Groups</li> <li>Requires Parental Responsibility for Pu</li> </ul>    | ırchase | Limit PER Student : | 1 |         |
| Published<br>Account Limit<br>Quantity Options<br>Display To<br>Display Between<br>External Ledger Code                                 | Unlimited O Limited Unlimited Limited Everyone Selective Groups Requires Parental Responsibility for Pu                                                   | ırchase | Limit PER Student : | 1 |         |
| Published<br>Account Limit<br>Quantity Options<br>Display To<br>Display Between<br>External Ledger Code<br>External Cost Centre<br>Code | ✓<br>Unlimited ○ Limited<br>Outlimited □ Limited<br>Everyone ○ Selective Groups<br>Requires Parental Responsibility for Pu                                | ırchase | Limit PER Student : | 1 |         |
| Published<br>Account Limit<br>Quantity Options<br>Display To<br>Display Between<br>External Ledger Code<br>External Cost Centre<br>Code | ✓ Unlimited ○ Limited Unlimited □ Limited Everyone ○ Selective Groups Requires Parental Responsibility for Pu                                             | ırchase | Limit PER Student : | 1 |         |

### **Reporting Intervals**

- Reports > Adhoc > Quick Report > Advanced Mode > Add Attendance Summary & Add Behaviour Summary & Add Other Summary Columns
- A new "Last X Academic Days" option has been added to the Interval dropdown in Advanced Mode when adding Attendance Summary, Behaviour Summary, or Other Summary columns within Quick Reports. This enhancement allows users to define a custom number of academic days for reporting, providing greater flexibility in data selection.

## Reporting intervals continued

- For example: You may use this to look at a student's attendance history over a set number of days.
- You could setup multiple columns to look at over the last 30 days, the last 60 days, last 90 days for example (can use up to 100 days)

| Column Label*                                                                | Attendance Summary                                                                                                    |
|------------------------------------------------------------------------------|----------------------------------------------------------------------------------------------------|
| Attendance Result                                                            | Meaning     Mark                                                                                                    |
| Att. Meaning*                                                                | Present $\times$ Authorised Absent $\times$ Unauthorised Absent $\times$ Educational Activity $\times$                                                                                                    |
| Period Type*                                                                 | AM × PM ×                                                                                                    |
|                                                                              |                                                                                                    |
| Display Result                                                               | O Percentage Count                                                                                                    |
| Display Result<br>Interval                                                   | <ul> <li>Percentage</li> <li>Count</li> <li>Last X Academic Days</li> </ul>                                                                                                    |
| Display Result<br>Interval<br>Number of Days                                 | <ul> <li>Percentage</li> <li>Count</li> <li>Last X Academic Days</li> <li>Academic Year (YTD)</li> <li>Today</li> <li>Vector day</li> </ul>                                                                            |
| Display Result<br>Interval<br>Number of Days<br>Include Today                | <ul> <li>Percentage</li> <li>Count</li> <li>Last X Academic Days</li> <li>Academic Year (YTD)</li> <li>Today</li> <li>Yesterday</li> <li>This Term</li> <li>This Week</li> </ul>                                       |
| Display Result<br>Interval<br>Number of Days<br>Include Today<br>Date Range* | <ul> <li>Percentage</li> <li>Count</li> <li>Last X Academic Days</li> <li>Academic Year (YTD)</li> <li>Today</li> <li>Yesterday</li> <li>This Term</li> <li>This Week</li> <li>Last Term</li> <li>Last Week</li> </ul> |

### **Finance What's New**

A brief look at some new finance features that have been introduced recently.

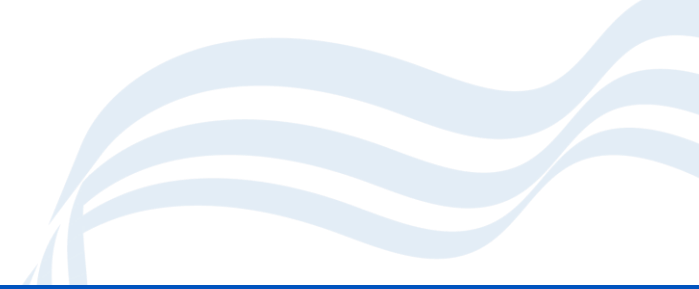

### **Budget Scenarios**

#### Modules > Finance > Budgeting > Scenarios

- A new enhancement has been introduced to Budget Planning, allowing users to copy an existing Budget or Forecast scenario. This feature provides greater flexibility in scenario management by enabling users to create multiple versions of a budget or forecast without the need for manual export and re-import.
- A new "Copy" button has been added to the Scenarios page.
- The button appears only when a scenario is selected in the scenario table.

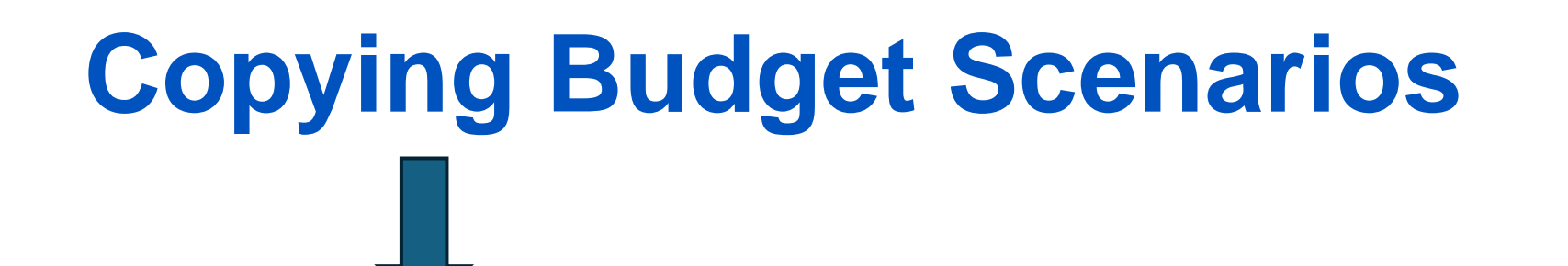

● New @View/Edit Dopy Delete 3

"History × Close

#### Scenarios

| Grid actions Copy Excel | CSV PDF | Print         |    |                |    |               |    |           |   | Search: |
|-------------------------|---------|---------------|----|----------------|----|---------------|----|-----------|---|---------|
| Scenario Name           | 14      | Scenario Code | 11 | Financial Year | 11 | Budget Fixed? | 11 | Original? | п | Туре    |
| 23/24                   |         | FY20232024    |    | 23/24          |    | Yes           |    | Yes       |   | Budget  |
| 24/25                   |         | FY2425        |    | 24/25          |    | No            |    | No        |   | Budget  |
| atest                   |         | 2425          |    | 24/25          |    | No            |    | No        |   | Budget  |
| Ayten                   |         | Ayten         |    | 24/25          |    | No            |    | No        |   | Budget  |
| b12                     |         | 24251         |    | 24/25          |    | No            |    | No        |   | Budget  |
| Budget 22/23            |         | FY20222023    |    | 22/23          |    | Yes           |    | Yes       |   | Budget  |
| Budget 24/25            |         | FY20242025    |    | 24/25          |    | Yes           |    | No        |   | Budget  |
| Budget 24/25-1          |         | EY24251       |    | 24/25          |    | No            |    | Yes       |   | Budget  |

### **AP Card Payment Refunds**

- Modules > Finance > AP Payment Processing
- A new update enhances the refund process for supplier card payments by allowing finance users to view and refund against specific invoice rows. This ensures accurate reversal of expenses and VAT reporting, aligning refunded amounts with the original expenditure.

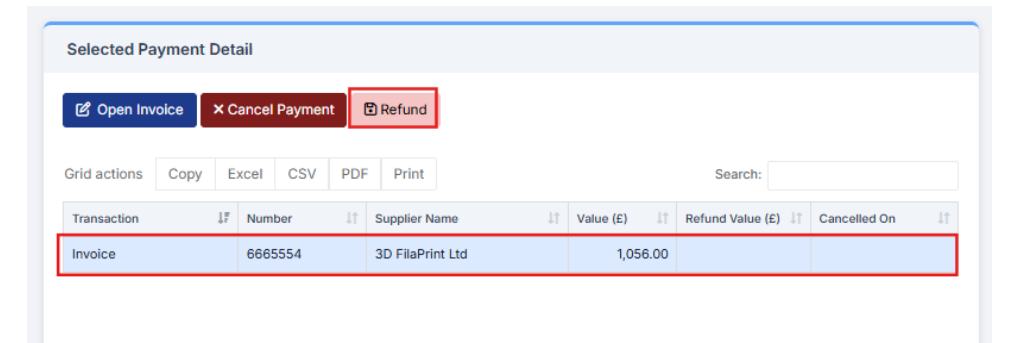

### **Processing a Refund**

 When issuing a card payment refund, users can now view and select specific invoice rows tied to the original payment.

| Refund Card Payment - Invoice Number: 6665554       ×                                 |                                                                                                    |              |                                      |        |                  |                                   |                           |                         |                            |  |  |  |
|---------------------------------------------------------------------------------------|----------------------------------------------------------------------------------------------------|--------------|--------------------------------------|--------|------------------|-----------------------------------|---------------------------|-------------------------|----------------------------|--|--|--|
| Original Amount (£) 1,056.00 Refundable Amount (£) 1,056.00 Amount to Refund (£) 0.00 |                                                                                                    |              |                                      |        |                  |                                   |                           |                         |                            |  |  |  |
| Reason for Refund*                                                                    |                                                                                                    |              |                                      |        |                  |                                   |                           |                         |                            |  |  |  |
| Refund Invoice Rows                                                                   |                                                                                                    |              |                                      |        |                  |                                   |                           |                         |                            |  |  |  |
| Grid action                                                                           | Grid actions Copy Excel CSV PDF Print Search:                                                         |              |                                      |        |                  |                                   |                           |                         |                            |  |  |  |
| Seq <sub>↓1</sub>                                                                     | Description                                                                                           | Cost Centre  | Ledger Code                          | Fund 1 | Supplier Name    | Invoice Date $\downarrow\uparrow$ | Original<br>Amount (£) ↓↑ | Remaining<br>Amount (£) | Amount to Refund<br>(£) 11 |  |  |  |
| 1                                                                                     | test                                                                                                  | 16-19 Bursar | ICT Hard/Software-<br>Curr Non Capit | 01     | 3D FilaPrint Ltd | 29/04/2025                        | 330.00                    | 330.00                  | 0.00                       |  |  |  |
| 2                                                                                     | test                                                                                                  | 16-19 Bursar | ICT Hard/Software-<br>Curr Non Capit | 01     | 3D FilaPrint Ltd | 29/04/2025                        | 0.00                      | 0.00                    | 0.00                       |  |  |  |
| 3                                                                                     | 3 test 16-19 Bursar ICT Hard/Software-<br>Curr Non Capit 01 3D FilaPrint Ltd 29/04/2025 660.00 660.00 |              |                                      |        |                  |                                   |                           | 660.00                  | 0.00                       |  |  |  |
| 4                                                                                     | VAT (W)                                                                                               |              |                                      |        | 3D FilaPrint Ltd | 29/04/2025                        | 66.00                     | 66.00                   | 0.00                       |  |  |  |
|                                                                                       |                                                                                                    |              |                                      |        |                  |                                   |                           |                         |                            |  |  |  |

### **BACS Run Report**

- Modules > Finance > Routines > Batch Payment Runs Payments
- A new update improves the accessibility of the BACS Run Report, allowing users to generate the report earlier in the process for better visibility before submission.

| Preliminary BACS Run Report -<br>Establishment: 827862960 |  |
|-----------------------------------------------------------|--|
| User: brcm                                                |  |
| Bank for Proposed BACS Run - bankacctest1                 |  |
| Period: Mar                                               |  |
| Creation Date: 13/03/2025                                 |  |
| Processing Date: 13/03/2025                               |  |

| Payee Name               | Supplier Name            | Site       | Inv./Cre. No.  | Tran No       | Pay By                  | Amount |
|--------------------------|--------------------------|------------|----------------|---------------|-------------------------|--------|
| Amazon<br>Business - HPS | Amazon<br>Business - HPS | HPS        | 2023-23479     | 0004588       | 28/02/2023              | 10.20  |
|                          |                          | HPS        | 2023-2361      | 0000139       |                         | -10.20 |
| Payee Bank Det           | ails Updated on 21       | /05/2024 8 | By BromcomUser |               | Payment Total:          | 0.00   |
|                          |                          |            | N              | lumber of pay | ments in Run:           | 1      |
|                          |                          |            | т              | otal Value of | BACS Run                | 0.00   |
|                          |                          |            |                | Optimized by  | gam <mark>el</mark> oop |        |
| Authorised B             | y:                       |            |                | Date:         | <u> </u>                |        |
| Authorised B             | y:                       |            |                | Date:         | _ <u></u>               |        |

### **Finance Budget Projections Report**

- Reports > Finance > Budget Projections
- A new Budget Projections Report has been introduced, allowing users to report on projected financial data based on Budget Variance values.

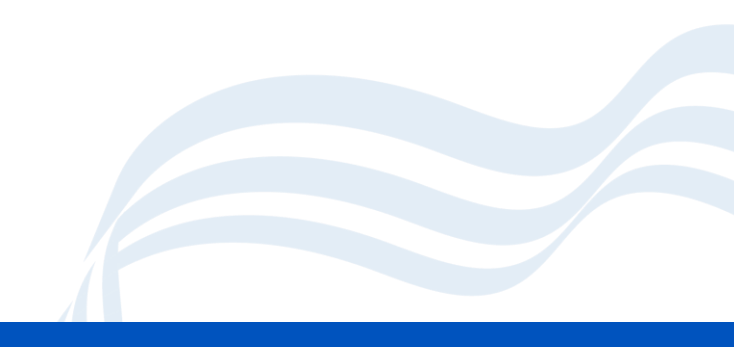

### **Budget Projections Report example**

| Budget Scenario:         | Budget 24             | 1/25 (Default)          | Cost Cen                              | tre Group: 01                                     | Administration                                         | Cost Centre :                                                      | All                                                                            |                                                                                                    |
|--------------------------|-----------------------|-------------------------|---------------------------------------|---------------------------------------------------|--------------------------------------------------------|--------------------------------------------------------------------|--------------------------------------------------------------------------------|----------------------------------------------------------------------------------------------------|
| mated Actuals            |                       |                         | Include L                             | edger Types: Al                                   | 1                                                      |                                                                    |                                                                                |                                                                                                    |
| tre                      | <u>Ledger</u><br>Type | Budget (£)              | Commitment (2)                        | <u>Centrally involced</u><br>(දි)                 | Actual (2)                                             | Estimated Future<br>Inc/Exp.(£)                                    | Projection (£)                                                                 | Projection<br>Variance (£)                                                                                                    |
|                          |                       |                         |                                       |                                                   |                                                        |                                                                    |                                                                                |                                                                                                    |
| N - Accumulating Fund    | IN                    | 0.00                    | 0.00                                  | 0.00                                              | 0.00                                                   | 951.00                                                             | 951.00                                                                         | 951.00                                                                                                    |
| N - Accumulating Fund    | EX                    | 0.00                    | 132.00                                | 0.00                                              | -27.50                                                 | -852.00                                                            | -747.50                                                                        | 747.50                                                                                                    |
| NT - Apprenticeship Levy | ES                    | 0.00                    | 0.00                                  | 0.00                                              | 28,142.00                                              | -4,568.00                                                          | 23,574.00                                                                      | -23,574.00                                                                                                    |
| NT - Apprenticeship Levy | EX                    | 30,177.00               | 0.00                                  | 0.00                                              | 0.00                                                   | 741.00                                                             | 741.00                                                                         | 29,436.00                                                                                                    |
| TF - Clerical Staff      | IN                    | 245.00                  | 0.00                                  | 0.00                                              | 0.00                                                   | 0.00                                                               | 0.00                                                                           | -245.00                                                                                                    |
| TF - Clerical Staff      | ES                    | 479,825.00              | 190,131.89                            | 0.00                                              | 242,734.19                                             | 0.00                                                               | 432,866.08                                                                     | 46,958.92                                                                                                    |
| TF - Clerical Staff      | EX                    | 0.00                    | 0.00                                  | 0.00                                              | 0.00                                                   | 789.00                                                             | 789.00                                                                         | -789.00                                                                                                    |
| N - Governors            | EX                    | 500.00                  | 0.00                                  | 0.00                                              | 187.53                                                 | 0.00                                                               | 187.53                                                                         | 312.47                                                                                                    |
| Mid-day Meal Supervisors | ES                    | 80,000.00               | 1,161.77                              | 0.00                                              | 39,207.74                                              | 0.00                                                               | 40,369.51                                                                      | 39,630.49                                                                                                    |
| - Office Expenditure     | EX                    | 85,001.48               | 574.45                                | 0.00                                              | 39,367.62                                              | 0.00                                                               | 39,942.07                                                                      | 45,059.41                                                                                                    |
| S - Telephones           | EX                    | 6,000.00                | 934.10                                | 0.00                                              | 4,774.01                                               | 0.00                                                               | 5,708.11                                                                       | 291.89                                                                                                    |
| IT - Recruitment         | IN                    | 72,000.00               | 0.00                                  | 0.00                                              | 5,200.00                                               | 0.00                                                               | 5,200.00                                                                       | -66,800.00                                                                                                    |
| IT - Recruitment         | EX                    | 47,000.00               | 0.00                                  | 0.00                                              | 29,944.31                                              | 0.00                                                               | 29,944.31                                                                      | 17,055.69                                                                                                    |
| F - Support Staff        | ES                    | 487,578.00              | 179,220.72                            | 0.00                                              | 188,847.84                                             | 0.00                                                               | 368,068.56                                                                     | 119,509.44                                                                                                    |
| N - Staff Training       | EX                    | 20,000.00               | 0.00                                  | 0.00                                              | 9,324.83                                               | 0.00                                                               | 9,324.83                                                                       | 10,675.17                                                                                                    |
| - Staff Travel           | EX                    | 800.00                  | 0.00                                  | 0.00                                              | 500.08                                                 | 0.00                                                               | 500.08                                                                         | 299.92                                                                                                    |
| E - School Vehicles      | EX                    | 7,000.00                | 0.00                                  | 0.00                                              | 1,843.06                                               | 0.00                                                               | 1,843.06                                                                       | 5,156.94                                                                                                    |
| EL - Counselling         | EX                    | 105,000.00              | 0.00                                  | 0.00                                              | 36,550.00                                              | 0.00                                                               | 36,550.00                                                                      | 68,450.00                                                                                                    |
| 01Administra             | tion Total:           | -1,276,636.48           | -372,154.93                           | 0.00                                              | -616,195.71                                            | 4,841.00                                                           | -983,509.64                                                                    | 293,126.84                                                                                                    |
| EL - Couns               | 01Administra          | 01Administration Total: | 01Administration Total: -1,276,636.48 | 01Administration Total: -1,276,636.48 -372,154.53 | 01Administration Total: -1,276,636.48 -372,154.53 0.00 | 01Administration Total: -1,276,636.48 -372,154.53 0.00 -616,155.71 | 01Administration Total:<br>-1,276,636.48 -372,154.53 0.00 -616,195.71 4,841.00 | O1Administration Total:         -1,276,636.48         -372,154.53         0.00         -616,155.71         4,841.00         -983,505.64 |

### **Finance Hints and Tips**

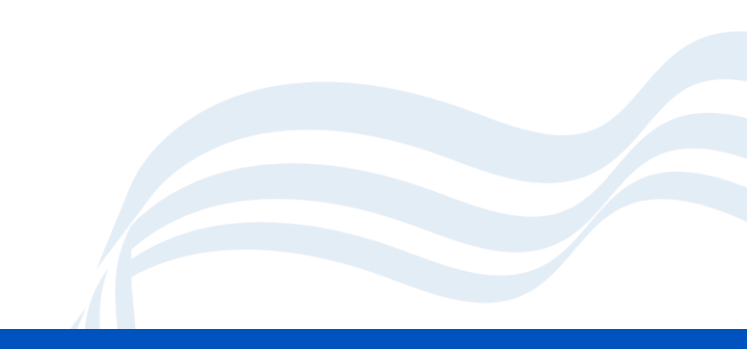

### **General Tips**

- Online Payment Mapping this needs to be updated each financial year.
- Please don't "deliver all" unless that is what you intend to do. Only delivery what you have received. This can cause issues later.
- Take care when using the invoice all button it can cause issues if you want to clear the commitment later on.
- Run your salary download as soon as you receive it.
- Reconcile your bank statements frequently please don't leave them to the last minute.

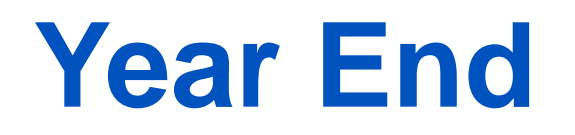

- The experience of year end has been improved on last year however several issues have been identified and some remain. Thank you for your patience while we have worked through these.
- We have issued previously **Month End Checklist** doing these processes each month will improve your experience of year end and by spotting and preventing a lot of problems at year end.

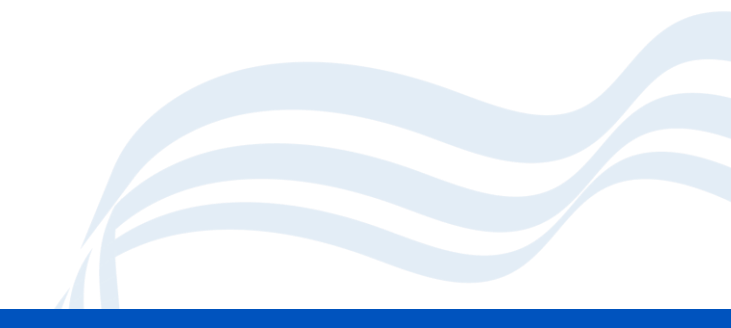

### **Month End Checks**

- System Checks Run and respond to the errors
- Journal Browser check for errors and report these.
- Accounts Receivable check invoice receipts have been matched to invoices.
- Creditor Control Accounts ensure this matches aged creditor and outstanding invoices/credit notes.
- Debtor Control Accounts Ensure your debtor control matches your aged debtor report and outstanding invoices /credits.
- VAT Reports and VAT Control run, submit and check the VAT control ledger.
- Back Reconciliation do this monthly.
- Chart of Accounts Check that COA matches the Cost Centre Enquiry
- Trial Balance Check your trial balance is £0.00
- Online Payment Mapping Complete any outstanding ones.

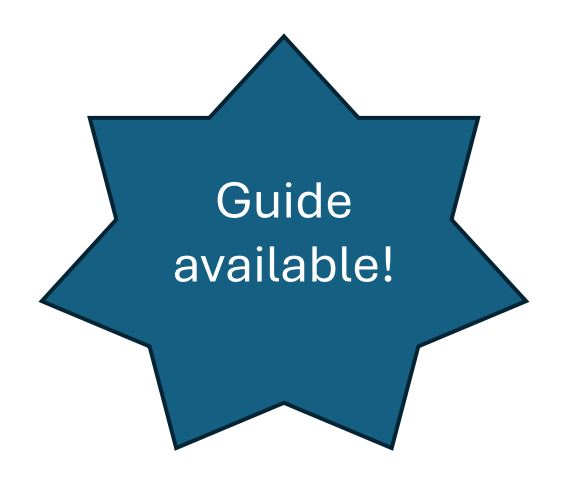

### **End Of Year Activities**

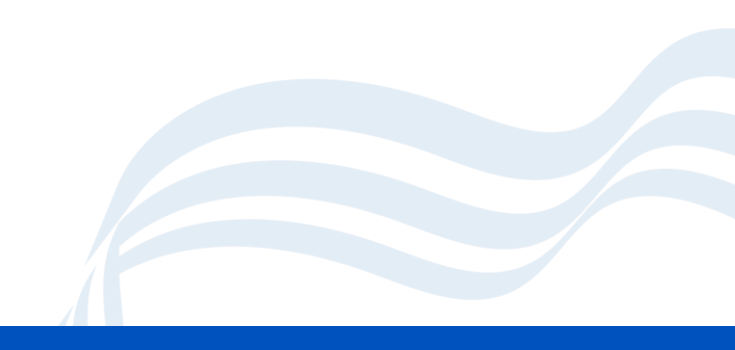

### **Preparation**

- Create pre-admission groups.
- Make a decision to import ATFs or not
- Start Entering your new students now.
- Setup your new academic year dates now.
- Create CTFs for leavers and new intake for secondary schools. Remember you don't have to wait for students to leave to create CTFs.
- · Book onto our end of academic year session:-
- <u>https://events.teams.microsoft.com/event/5e96300c-4c3e-43f3-8e30-9af16afa2ba5@71fcfa65-0746-4ec8-9b16-ad92fb2de102</u>
- Book a place at our Drop-in Sessions (dates to be announced)

### **ATFs (Admissions and Transfer File)**

- Provided by the LAs system and can be used to populate your system with your new intake.
- 1. Create a Pre-Admission Group
- 2. Import the ATF via the Student's List. Actions > ATF Import
- 3. Choose the required options (screen shot next slide)
- 4. Select the pre-admission group to place the students into.
- 5. Turn off the options that you don't require.
- 6. Complete the Import

#### ATF Import

Select the file that you want to import from and then complete the choices below

| Browse Choose a file                                                                                                    |                                                                                                    |                                                                                                    |           |
|----------------------------------------------------------------------------------------------------|----------------------------------------------------------------------------------------------------|----------------------------------------------------------------------------------------------------|-----------|
| <ul> <li>Student Basic Details</li> <li>SEN Information</li> <li>Student Optional Identifiers</li> <li>Early Years Foundation Stage</li> <li>Key Stage 1</li> </ul> | <ul> <li>Student Contacts</li> <li>Looked After</li> <li>FSM History</li> <li>Y1 Phonics Check Data</li> <li>Key Stage 2</li> </ul> | <ul> <li>Student Addresses</li> <li>School History</li> <li>NAW Details</li> <li>Student Siblings</li> <li>Key Stage 3</li> </ul> |           |
| In case of existing students, use ATF to:                                                                                                    |                                                                                                    | Select the text format to apply to names:                                                                                         |           |
| Complete Missing Data                                                                                                    | ~                                                                                                    | Use Initial Capital Letters for all                                                                                               | ~         |
| Pre-Admission Groups*<br>Enter Admission Date                                                                                                    | <not selected=""> ~ 2<br/>11/02/2025</not>                                                                                          |                                                                                                    |           |
|                                                                                                    |                                                                                                    | S Cance                                                                                                    | el Next → |

### **Notes About ATFs**

- Can be useful for populating your system with the new students.
- ATF will contain all applications that have been awarded a place. You will need to delete those that don't take up their place.
- ATFs will contain the information used by the parent when applying for a school place. This can create some duplicate contact details.
- Use with Caution.

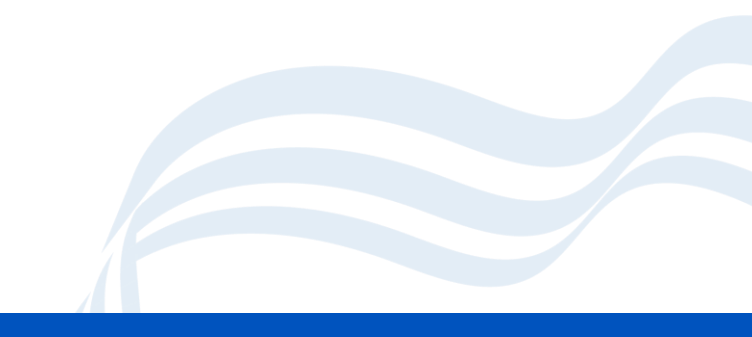

### **Reports Home to Parents**

- Bromcom can be used to create reports home to parents which are distributed to parents automatically via MCAS as PDFs.
- Bromcom can also be used to distribute reports to parents which you have created in another product.
- More information email <u>ollie.burnett@coventry.gov.uk</u> or view our webinar here: <u>https://www.schoolsict.digital/bromcom/#reportingtoparents</u>

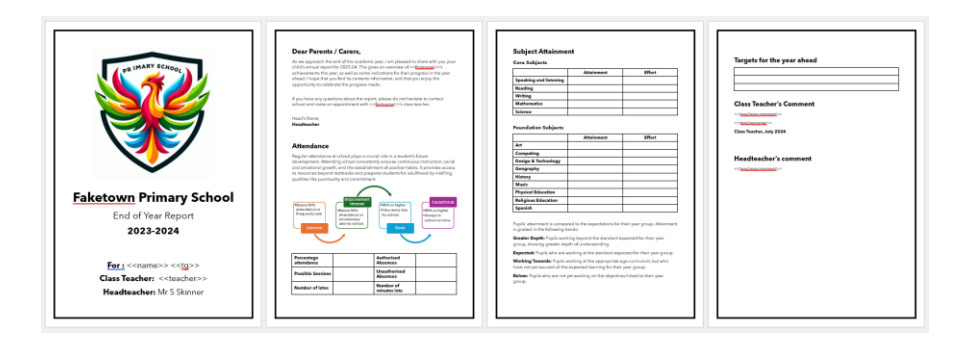

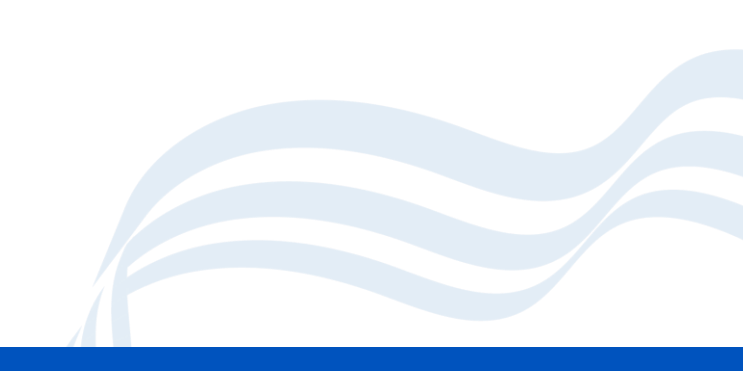

### **MCAS for New Students**

- We recommend giving your new parents access to MCAS as soon as possible.
- It's a great way to get parent's using MCAS early.
- With self registration enabled (not turned on by default) parent's can register themselves (if you have their email address on your system).
- You can give your new parents access to complete a data collection form rather than sending them paper copies.
- You can also share home to school agreements too.

### Create your new academic year

 Not necessary yet – but can be helpful to get a head start, especially if you have clubs and trips that are running next year but you want to start selling places for now.

#### 1. Config > Curriculum > Academic Years

- 2. Check that it doesn't already exist
- 3. Click New

### Create new academic year (continued)

- Enter the dates.
- End date is the last day of august.
- Start date is always a Sunday and the end is always a Saturday
- Name the terms as you desire.

| New Academi                           | c Year |                  |             |    |            |   |
|---------------------------------------|--------|------------------|-------------|----|------------|---|
| Start Date* 31/08<br>Number of Terms* | 8/2025 | End Date* 29/08/ | 2026        |    |            |   |
| Terms                                 | Name*  |                  | Start Date* |    | End Date*  |   |
| 1                                     | Term 1 |                  | 31/08/2025  |    | 03/01/2026 | ä |
| 2                                     | Term 2 |                  | 04/01/2026  |    | 28/03/2026 | ä |
| 3                                     | Term 3 |                  | 29/03/2026  |    | 25/07/2026 |   |
| Deried Structure                      |        |                  |             | 60 | lour Codo  |   |

### Academic Year Setup : Enter Holidays and Inset Days

- 1. Config > Curriculum > Academic Days
- 2. Choose the academic year from the drop down
- 3. Expand each term
- 4. Click the Edit button next to the week in which you want to add a closure.
- 5. Enter the correct code for the specific day of the week. E.g. \$ for inset day or # for holiday.

| Day Status:<br>(-) Normal School Day; (\$) Staff Only; (!) Enforced Closure; (#) Holiday; (*) Not part of Term |            |    |   |    |   |        |   |      |  |  |
|----------------------------------------------------------------------------------------------------|------------|----|---|----|---|--------|---|------|--|--|
| Day                                                                                                    | Date       | AM |   | PM |   | TT Day |   | Lock |  |  |
| Sun                                                                                                    | 21/09/2025 | *  | ~ | *  | ~ | -      | ~ |      |  |  |
| Mon                                                                                                    | 22/09/2025 | \$ | * | \$ | * | -      | ~ |      |  |  |
| Tue                                                                                                    | 23/09/2025 | -  | ~ | -  | ~ | 2      | ~ |      |  |  |
| Wed                                                                                                    | 24/09/2025 | -  | * | -  | * | 3      | * |      |  |  |
| Thu                                                                                                    | 25/09/2025 | -  | ~ | -  | ~ | 4      | ~ |      |  |  |
| Fri                                                                                                    | 26/09/2025 | -  | ~ | -  | ~ | 5      | ~ |      |  |  |
| Sat                                                                                                    | 27/09/2025 | *  | ~ | *  | ~ | _      | * |      |  |  |

Cascade Timetable on Save
 Cascade changes only within this term
 Cascade changes in this term and all subsequent terms
 Treat designated Holidays, Staff Only Days etc as part of the timetable sequence
 Skip Non-Academic Weeks

🔁 Save

**O**Close

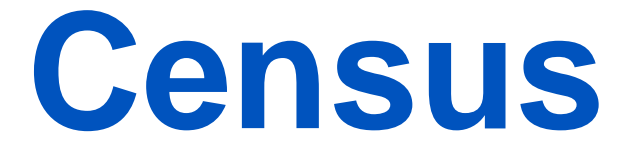

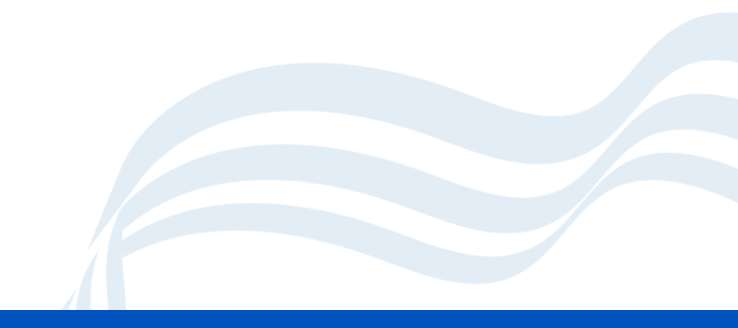

### Census

- Census takes place on 15 May 2025
- Must be returned to the LA by 23 May 2025
- Academy schools must upload to collect by 12 June 2025
- Webinar held recently –
   <u>https://www.schoolsict.digital/bromcom/#censussum2025</u>
- You can do a dry run now.
- Reminder: You need to create a new census file each time you fix errors/queries. You can copy manually entered data from old census files to your new one.

### Reminders

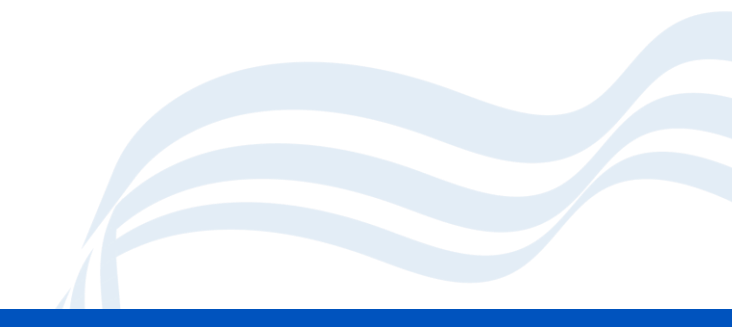

### Are you using MFA?

- Please talk to us if you are not using MFA.
- Recent high-profile attacks on retailers underscore the requirement to keep your systems safe.
- Data Protection Implications and GDPR issues

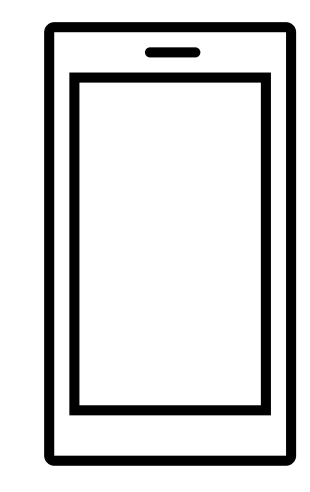

### **Access Rights Audit**

- Undertake an access rights audit
- Modules > Setup > System Users
- Have you had staff that have left? Or changed jobs?
- Have their accounts been disabled?
- Have new staff been added? Are they using MFA?
- Do you know everyone who has access to your system?

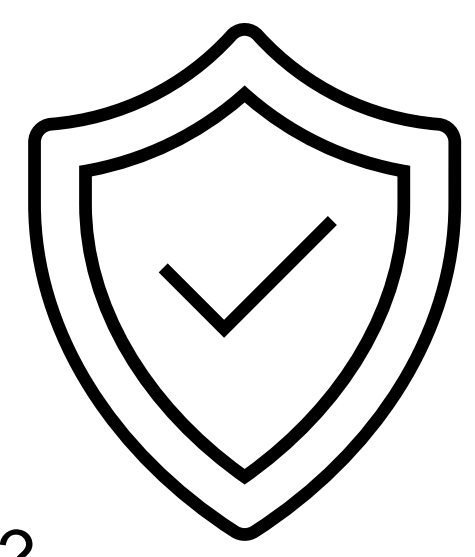

### **Report Repository**

- You can import report definitions from the report Repository
- From the Quick Reports Screen click Actions > Import Report Definition
- Select Online Report Repository choose from the drop down, you can also choose – Coventry City Council. Tick a report and click Import to add it.
- If you have reports, you think would be useful for other schools we can upload these for you.

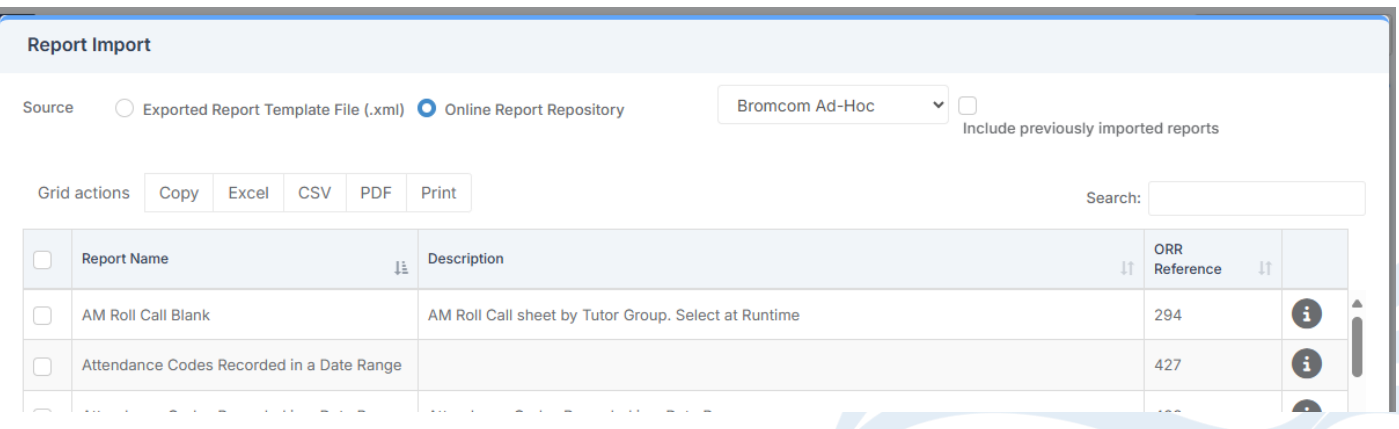

### **Sharing Good Practice**

Over to you, share your good practice or hints and tips with each other.

You can ask questions of each other or share things you have found useful.

Please feel free to come off mute or post in the chat.

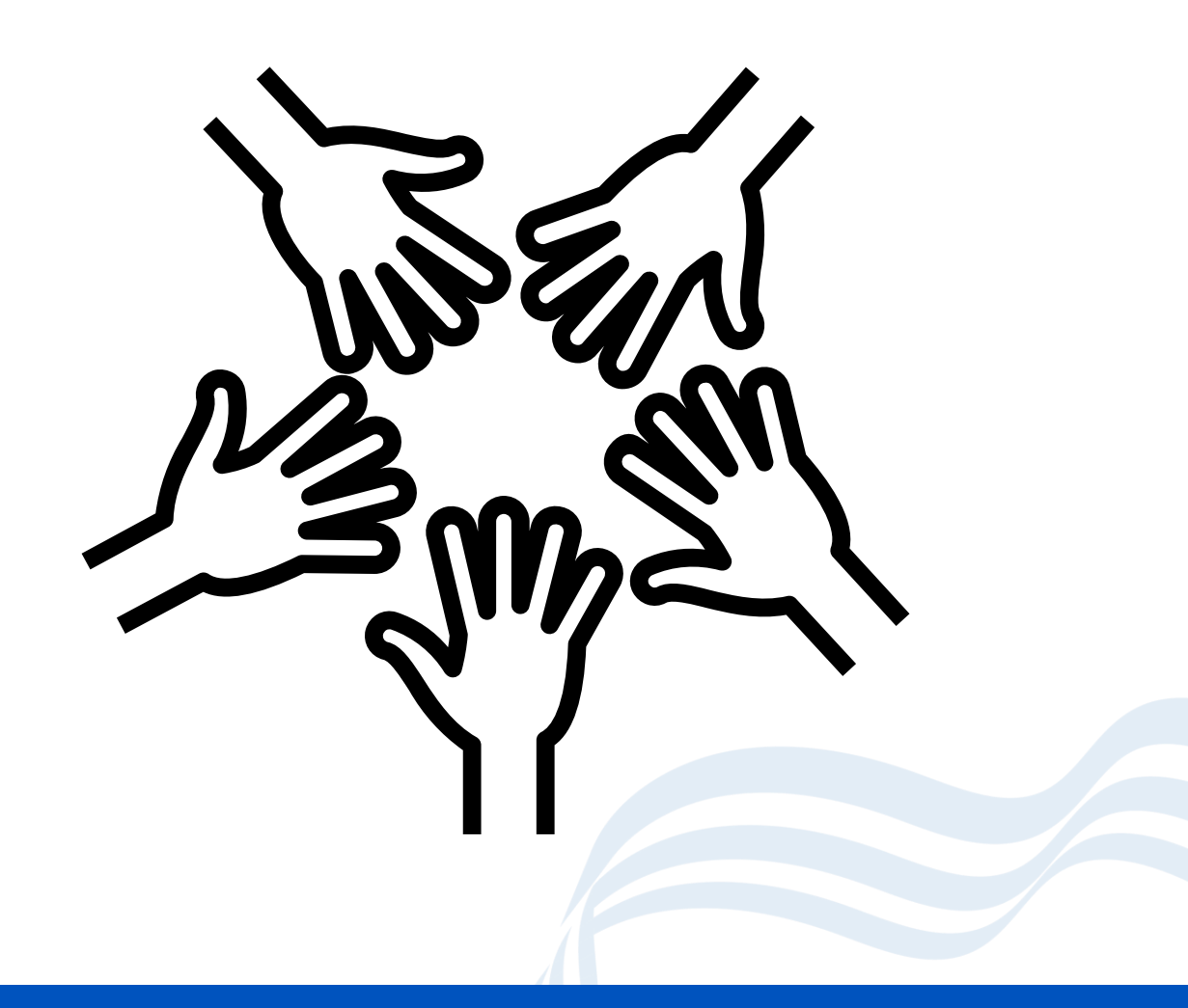

### **Dates for your Diary**

#### End of Key Stage Processes – Thursday 5 June 2025

https://events.teams.microsoft.com/event/37e8d444-50db-4e76-89b5-5d30a0e0970b@71fcfa65-0746-4ec8-9b16ad92fb2de102

#### End of Academic Year – Tuesday 10 June 2025

https://events.teams.microsoft.com/event/5e96300c-4c3e-43f3-8e30-9af16afa2ba5@71fcfa65-0746-4ec8-9b16ad92fb2de102

#### End of Academic Year Drop ins:

Dates to be confirmed but likely to be: 17 June and 1 July

Check out www.bookwhen.com/schoolsict

#### Coffee Morning – Autum Term

We are planning an in-person coffee morning in the Autumn Term, look out for more information after the Summer Break.

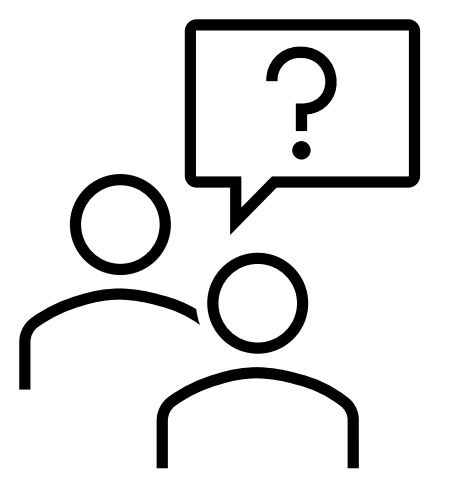

### **Your Questions**

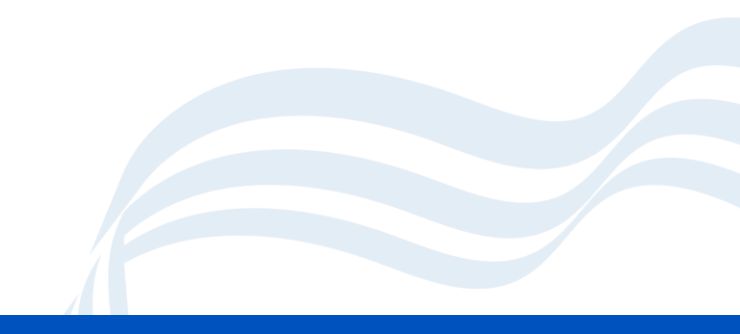

### **Help and Support**

#### **Digital Services**

- For issues relating to Software faults, bugs, 'how do I?' queries, anything that needs to be escalated to Bromcom
- Email
  - <u>schoolsict@coventry.gov.uk</u>
- Phone
  - <u>024 7678 6620</u>

#### Online

 Our Bromcom Video library is available at <u>www.schoolsict.digital/bromcom</u>

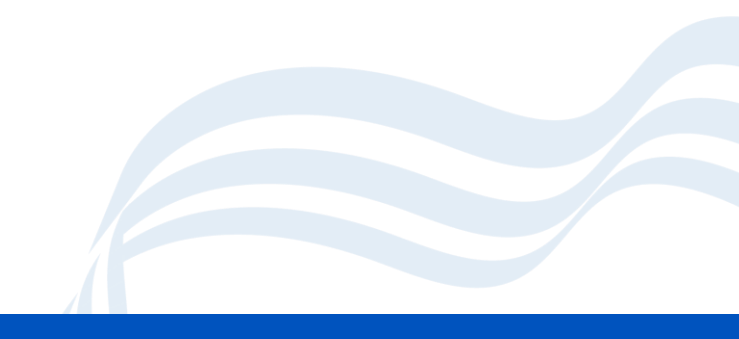

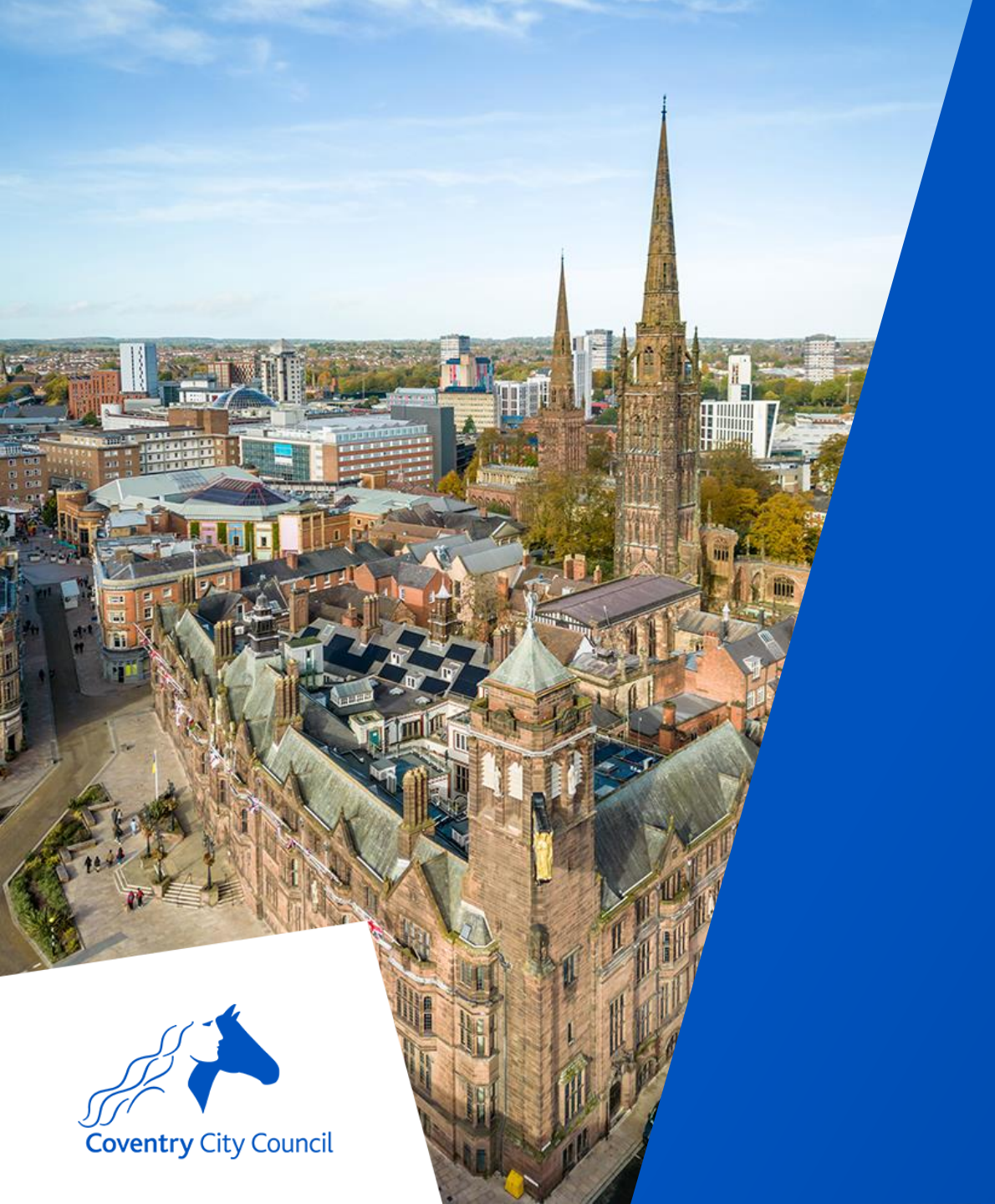

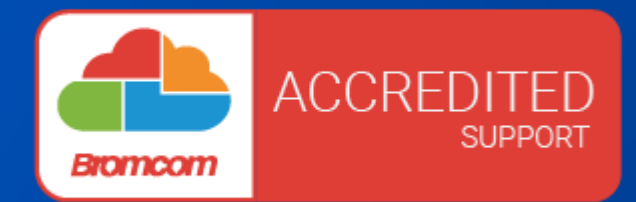

# Thank you for your time

coventry.gov.uk